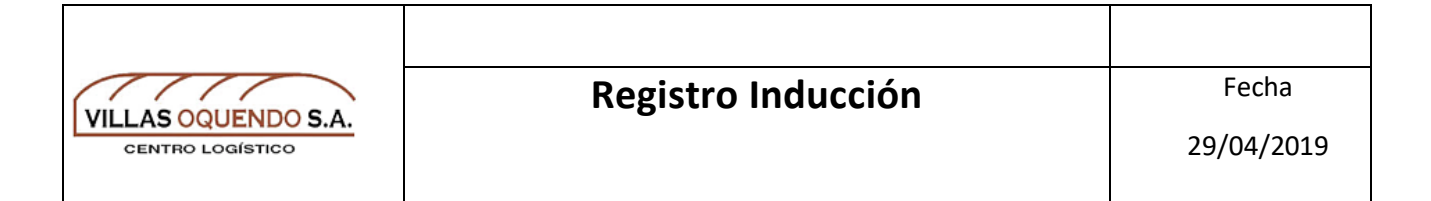

1. Entrar a Google y escribir Villas Oquendo, luego hacer clic en el primer enlace.

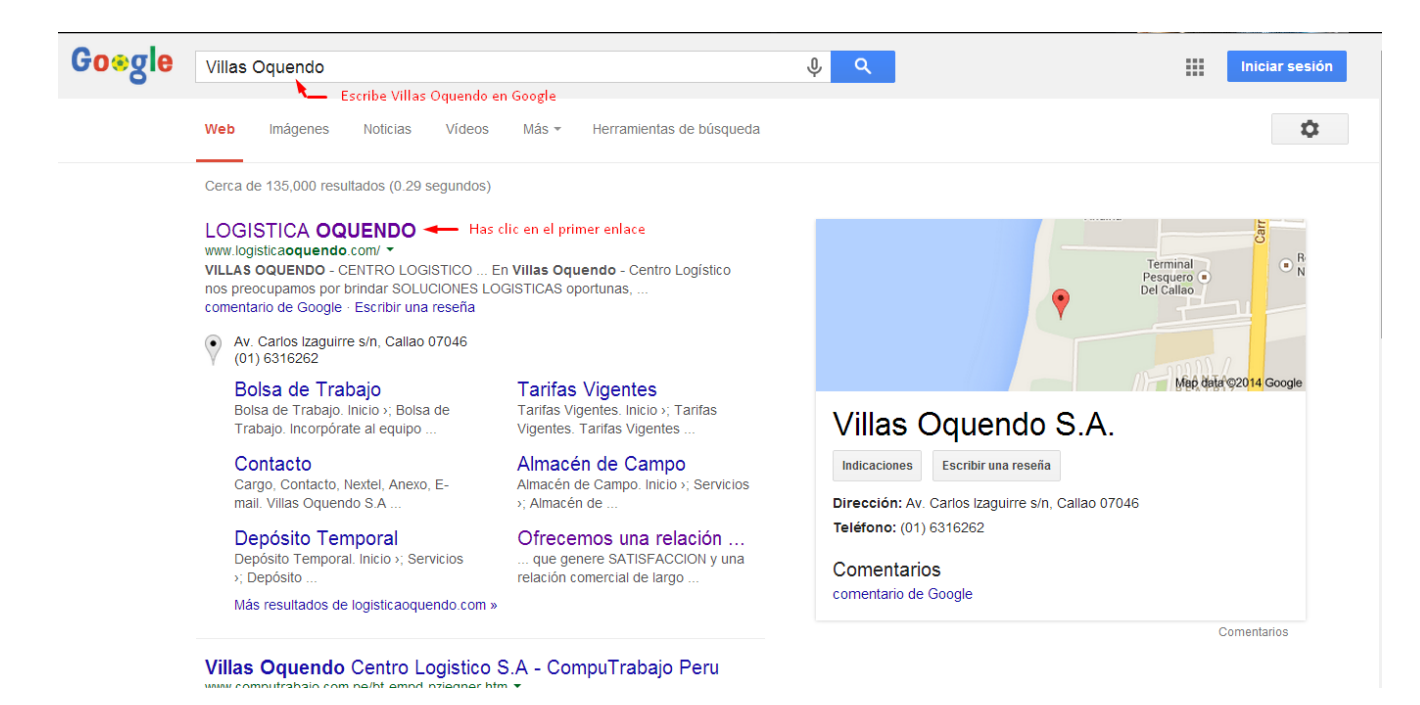

2. Luego, desplazar la barra de navegación hacia abajo para llegar a la opción de Extranet.

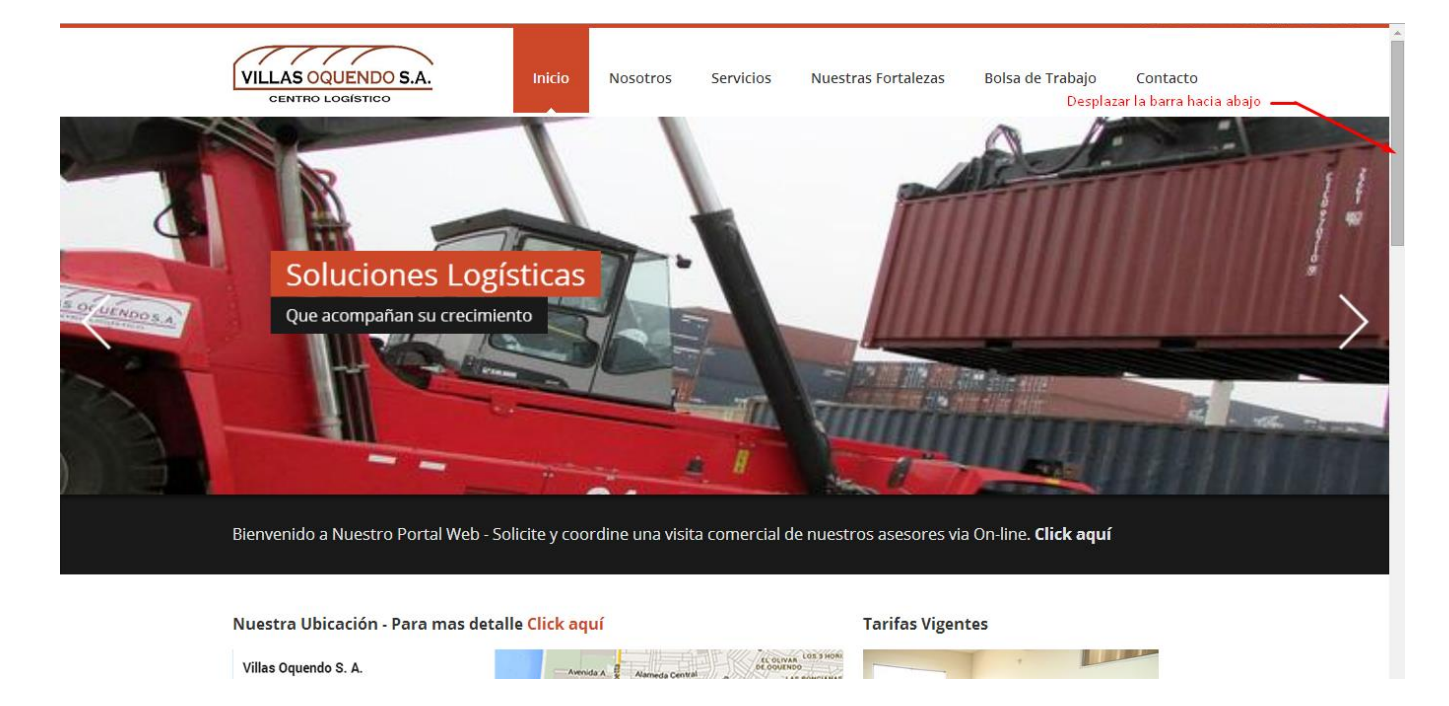

| VILLAS OQUENDO S.A.<br>CENTRO LOGÍSTICO | Registro Inducción |
|-----------------------------------------|--------------------|

3. Una vez ubicado la opción Extranet, hacer clic en la imagen

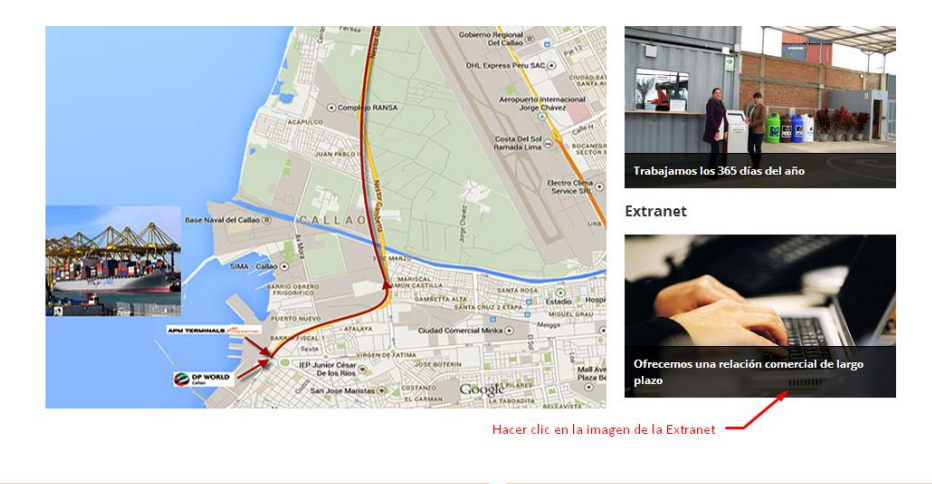

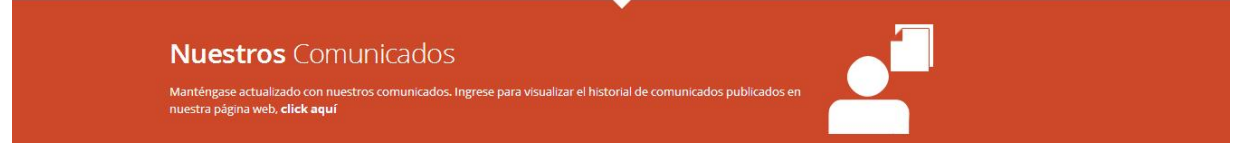

4. Escribir su alias, contraseña y validar el reCaptcha para poder ingresar, luego pulsar el botón *iniciar sesión*.

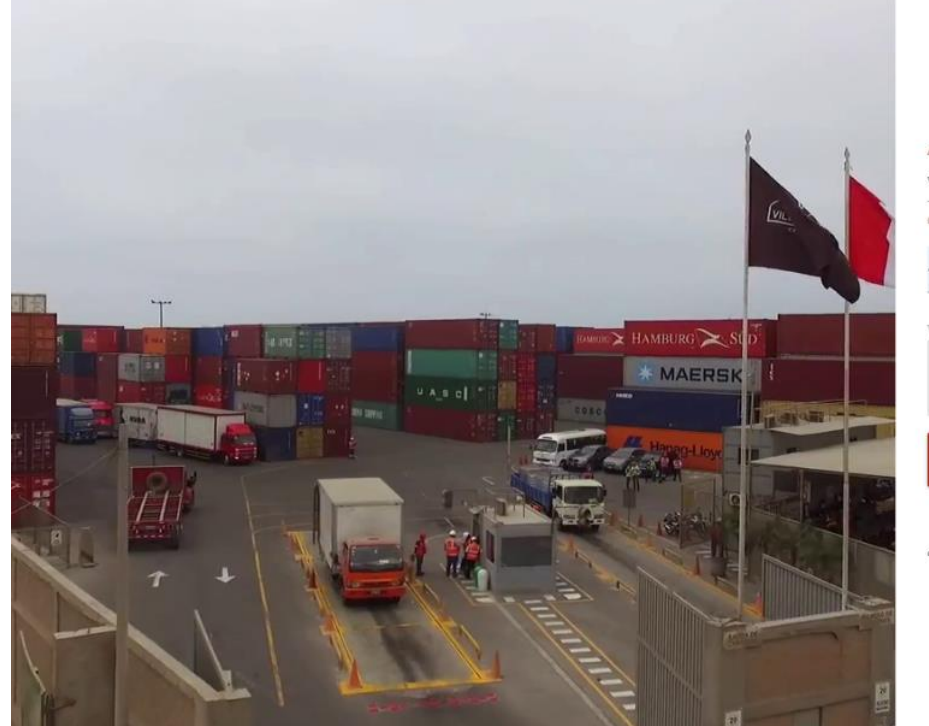

| Iniciar Sesión              |   |
|-----------------------------|---|
| dias                        |   |
| rillasoquendo               |   |
| Contraseña                  |   |
|                             | Θ |
| /alida que no eres un robot |   |
| 🗸 i'm not a robot           |   |
| THE HOLD TODOL              | A |

¿Necesitas una cuenta de Villas Oquendo? Crear cuenta

| VILLAS OQUENDO S.A. | Registro Inducción | Fecha      |
|---------------------|--------------------|------------|
| CENTRO LOGÍSTICO    |                    | 29/04/2019 |

5. Busque la opción **REGISTRO INDUCCION** en el menú.

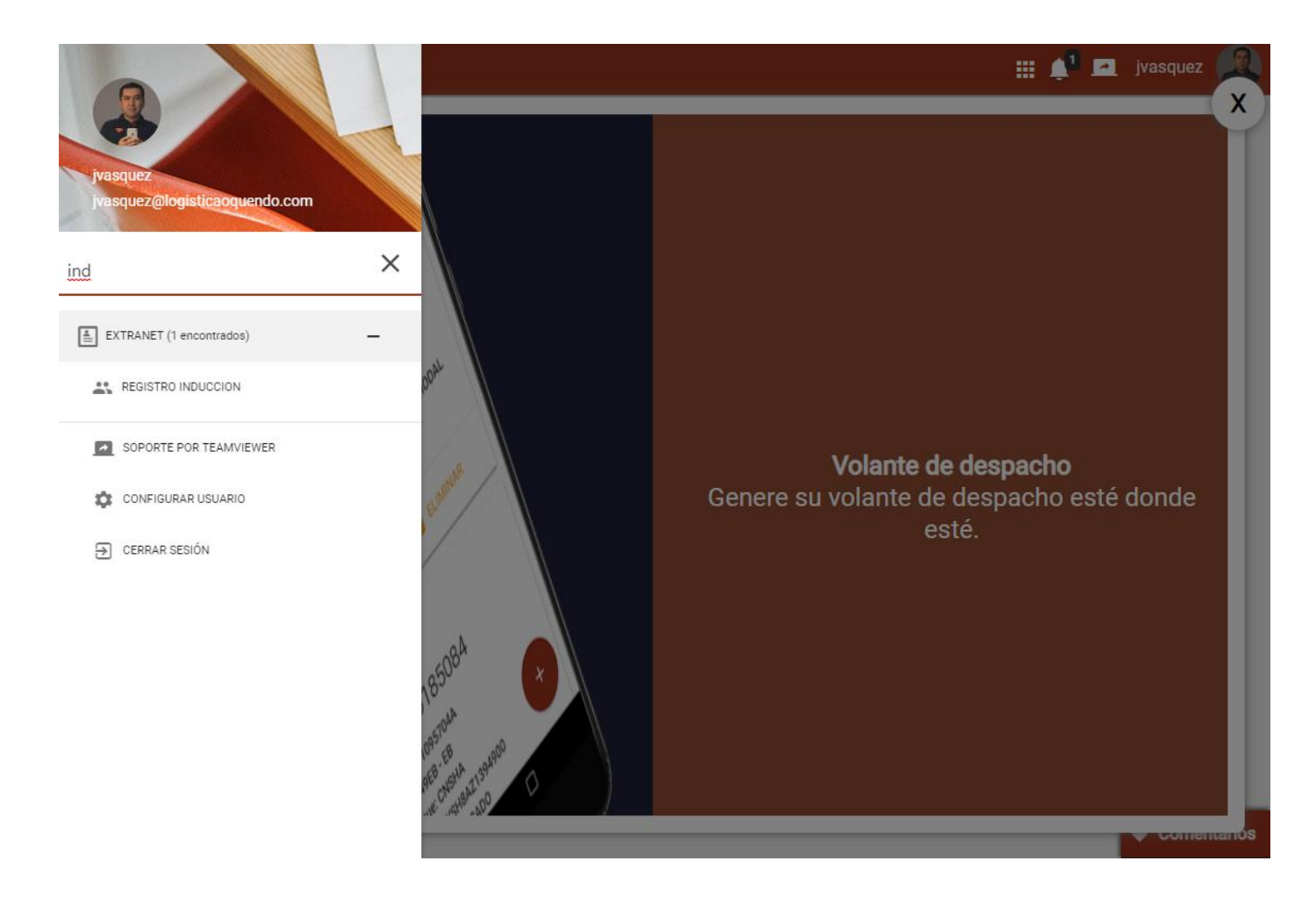

|                  | Registro Inducción | Fecha      |
|------------------|--------------------|------------|
| CENTRO LOGÍSTICO |                    | 29/04/2019 |
|                  |                    |            |

- 6. Haga clic en **BUSCAR** para listar los eventos que se encuentran en el estado y rango de fechas elegido.
  - 6.1. Los eventos que se encuentran en un tono gris son aquellos que se encuentran cerrados, para los cuales no podrá agregar nuevos participantes.

|                                 |                                            | 🔅 Reportar un problema    | 🏢 🕂 🔼 jvasquez 🥋 |
|---------------------------------|--------------------------------------------|---------------------------|------------------|
| CONSULTA DE EVENTOS DE INDUCCIÓ | ÓN                                         |                           |                  |
| DESDE                           | 15/04/2019                                 | HASTA 29/04/20            | 019              |
| Estado<br>Todos                 |                                            |                           |                  |
|                                 | BUS                                        | SCAR                      |                  |
|                                 | CHARLA DE INDUCCIÓN                        | CHARLA DE INDUCCIÓN       |                  |
|                                 | ABR.<br>20 SÁBADO 12:14<br>Inscritos 0/100 | JUEVES 15:00              |                  |
|                                 | VER MAS                                    | VER MAS                   |                  |
|                                 | CHARLA DE INDUCCIÓN                        | CHARLA DE INDUCCIÓN       |                  |
|                                 | Inscritos 0/12<br>VER MAS                  | Inscritos 0/12<br>VER MAS |                  |

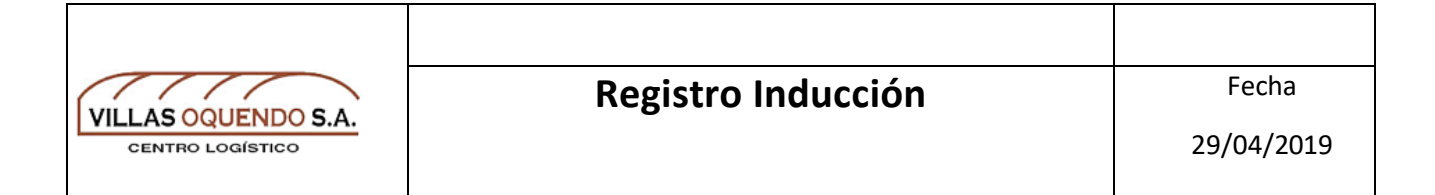

7. Hacer clic en el botón VER MAS para ingresar a los detalles del evento.

| VILLAS OQUENDO S.A.             |                     | 🗯 Reportar un problema  | 🏢 🕂 🔼 jvasquez 🎇 |
|---------------------------------|---------------------|-------------------------|------------------|
| CONSULTA DE EVENTOS DE INDUCCIÓ | ÓN                  |                         |                  |
|                                 |                     |                         |                  |
| DESDE                           |                     | HAŚTA                   |                  |
|                                 | 15/04/2019          | 29/04/2                 |                  |
| Estado                          |                     |                         |                  |
| Todos                           | •                   |                         |                  |
|                                 | _                   |                         |                  |
|                                 | BUS                 | icar                    |                  |
|                                 |                     |                         |                  |
|                                 |                     |                         |                  |
|                                 | CHARLA DE INDUCCIÓN | CHARLA DE INDUCCIÓN     |                  |
|                                 | ABR. SÁBADO 12:14   | ABR.<br>25 JUEVES 15:00 |                  |
|                                 | Inscritos 0/100     | Inscritos 4/4           |                  |
|                                 | VER MAS             | VER MAS                 |                  |
|                                 |                     |                         |                  |
|                                 | CHARLA DE INDUCCIÓN | CHARLA DE INDUCCIÓN     |                  |
|                                 | ABR.                | ABR.                    |                  |
|                                 | 25 102723 10:00     | 29 201120 14.40         |                  |
|                                 | Inscritos 0/12      | Inscritos U/12          |                  |
|                                 |                     | VER MAS                 |                  |
|                                 | U                   |                         |                  |

| VILLAS OQUENDO S.A. | Registro Inducción | Fecha      |
|---------------------|--------------------|------------|
| CENTRO LOGÍSTICO    |                    | 29/04/2019 |

 Dentro del detalle del evento podrá visualizar todos los participantes que hayan sido inscritos por su agencia y puede agregar mas participantes desde el botón "+" que se señala en la siguiente imagen.

|                       | À                |                                               | 🗯 Reportar un probler | na 🏢 🕂 🖪       | l jvaso | quez 🛃   |
|-----------------------|------------------|-----------------------------------------------|-----------------------|----------------|---------|----------|
| DETALLE DE EVENTOS DE | INDUCCIÓN        |                                               |                       |                | 1       | REGRESAR |
|                       | CHARLA DE INDUCC | IÓN                                           |                       |                |         |          |
|                       | Participantes    |                                               | D                     | isponibles: 11 |         |          |
|                       |                  | DOMINGUEZ GONZALES<br>JAVIER<br>DNI: 45896321 | 5,                    |                |         |          |
|                       |                  | ELIMINA                                       | R                     |                |         |          |
|                       |                  |                                               |                       |                |         |          |

| VILLAS OQUENDO S.A. | Registro Inducción | Fecha      |
|---------------------|--------------------|------------|
| CENTRO LOGÍSTICO    |                    | 29/04/2019 |

9. Llenar todos los campos necesarios y hacer clic en el botón GUARDAR.

|                                 |                                                       | 🔅 Reportar un problema                              | 📌 🗖          | jvasquez 🎧 |
|---------------------------------|-------------------------------------------------------|-----------------------------------------------------|--------------|------------|
| DETALLE DE EVENTOS DE INDUCCIÓN | Nuevo participante                                    |                                                     |              | 1 REGRESAR |
| CHAR<br>29<br>Participante      | Tipo<br>DNI   Apellido Paterno ARBIETO Nombres CARLOS | Número<br>097586321<br>Apellido Materno<br>ZEVALLOS | ponibles: 11 |            |
|                                 |                                                       | GUARDAR                                             |              |            |
|                                 |                                                       |                                                     |              | •          |

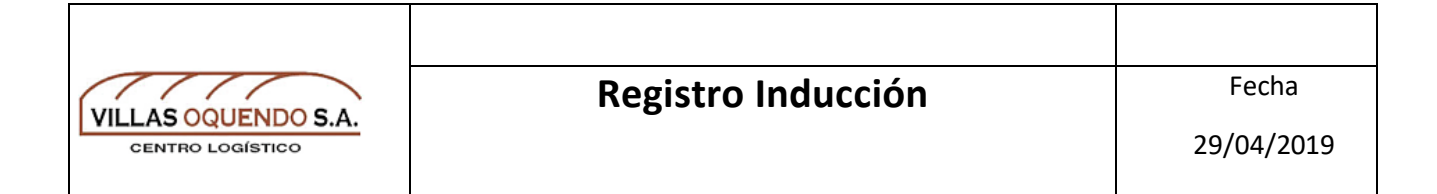

10. Al registrar el participante correctamente le saldrá el siguiente mensaje.

|                                                                                                    | 🗯 Reportar un problema 🛛 🏥 🔎 🗖 jvasquez 🎆 |
|----------------------------------------------------------------------------------------------------|-------------------------------------------|
| DETALLE DE EVENTOS DE INDUCCIÓN                                                                                                    | 2 REGRESAR                                |
| CHARLA DE INDUCCIÓN<br>AR<br>29 LUNES 14-46<br>Participantes<br>DOMII<br>JAVIER<br>DNI: 4585<br>Persona registrada corre<br>ELIMINAR | ectamente                                 |
|                                                                                                    | •                                         |

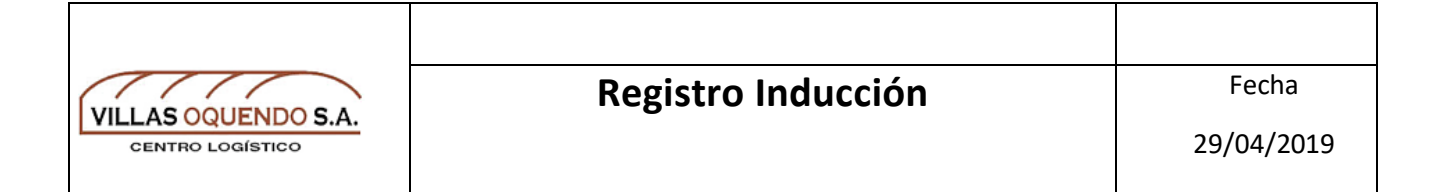

11. También puede eliminar el registro que desee desde el botón eliminar del ítem que elija.

|                                 |                                                | 🗯 Reportar un problema 📲                      | 📫 🔼 jvasquez 🎆 |
|---------------------------------|------------------------------------------------|-----------------------------------------------|----------------|
| DETALLE DE EVENTOS DE INDUCCIÓN |                                                |                                               | 2 REGRESAR     |
| CHAR<br>ABR.<br>29              | LA DE INDUCCIÓN<br>LUNES 14:46                 |                                               |                |
| Participant                     | es                                             | Disponit                                      | oles: 10       |
|                                 | DOMINGUEZ GONZALES,<br>JAVIER<br>DNI: 45896321 | ARBIETO ZEVALLOS,<br>CARLOS<br>DNI: 097586321 |                |
|                                 | EliMinar                                       | ELIMINAR                                      |                |
|                                 |                                                | 9                                             |                |
|                                 |                                                |                                               | •              |

| VILLAS OQUENDO S.A. | Registro Inducción | Fecha      |
|---------------------|--------------------|------------|
| CENTRO LOGÍSTICO    |                    | 29/04/2019 |

11.1. Le saldrá un mensaje de confirmación.

|                                 | 雄 Reportar un problema   🏢 🔔 🗖 jvasquez 🛛 |
|---------------------------------|-------------------------------------------|
| DETALLE DE EVENTOS DE INDUCCIÓN | 2 REGRESAR                                |
| CHARLA DE INDUCCI               | ÓN                                        |

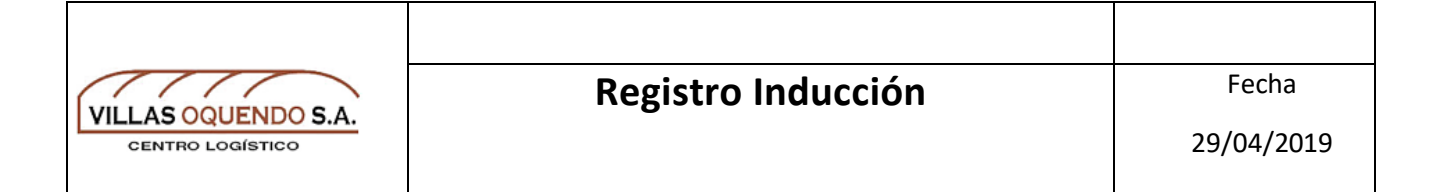

11.2. Al ser eliminada la persona le saldrá el siguiente mensaje de confirmación.

|                                                | 🏟 Repo                                                         | ortar un problema : 🏥 🗖 | jvasquez 🌉 |
|------------------------------------------------|----------------------------------------------------------------|-------------------------|------------|
| DETALLE DE EVENTOS DE INDUCCIÓN                |                                                                |                         | 1 REGRESAR |
| CHARLA DE INDU<br>IUNES 14-46<br>Participantes | CCIÓN<br>Exito!<br>Persona eliminada correctamente<br>ELIMINAR | Disponibles: 11         |            |